## Инструкция для участников дистанционного этапа олимпиады имени Леонарда Эйлера, 2024–25 учебный год

Регистрация на олимпиаду проходит на платформе «Сириус Онлайн».

Шаг 1. Регистрация на платформе «Сириус Онлайн».

1. Зайдите на платформу по ссылке auth.sirius.online

2. Если вы ранее использовали платформу «Сириус.Онлайн», авторизуйтесь в личном кабинете и перейдите к Шагу 2.

3. Если вы ранее не использовали платформу, то перейдите к форме регистрации.

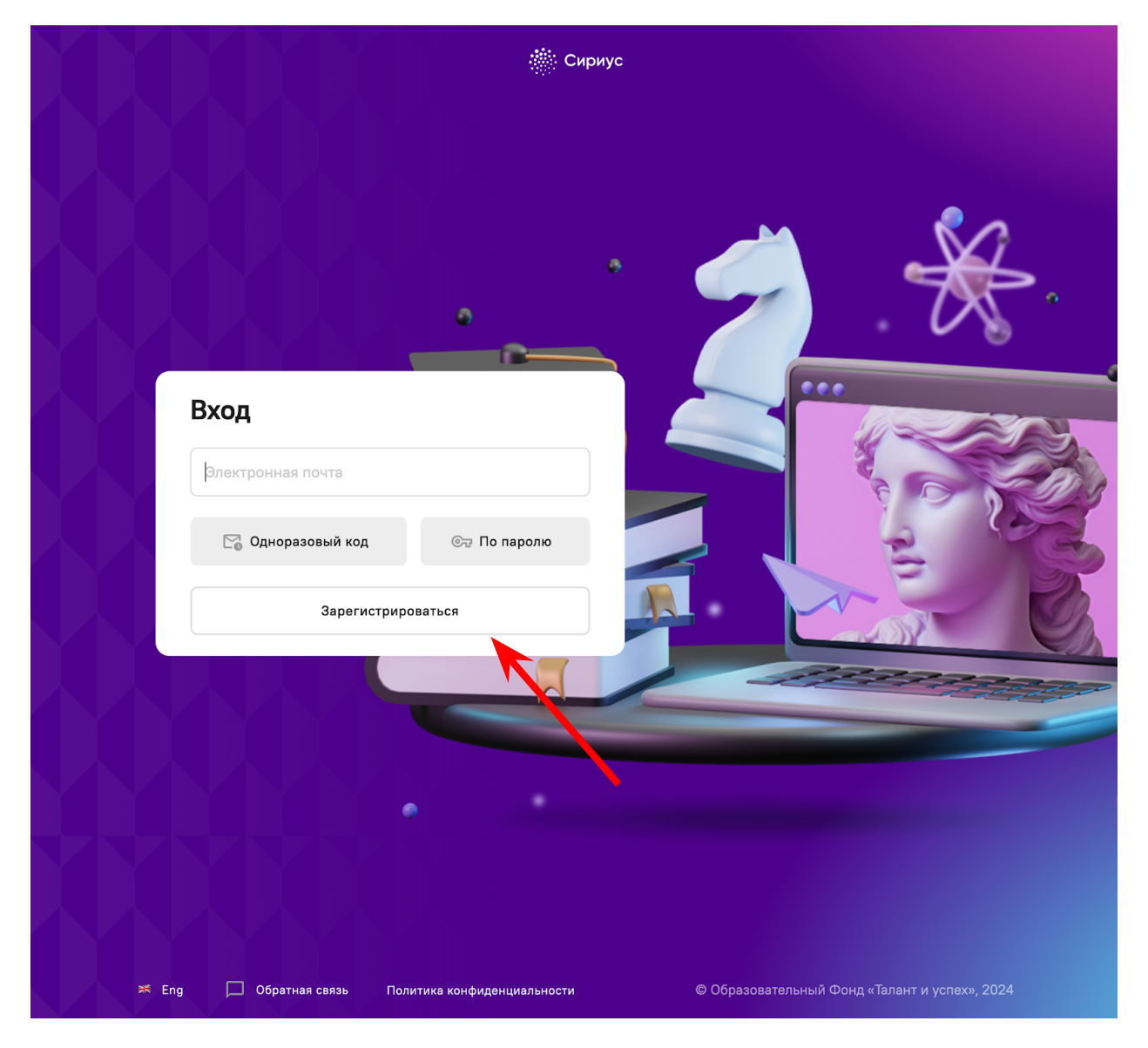

1. Укажите ваш электронный адрес и нажмите «Продолжить».

2. На указанный электронный адрес придёт письмо с кодом для подтверждения вашей регистрации.

| ÷   | 🎆 Сири                                                           | ус                                            |
|-----|------------------------------------------------------------------|-----------------------------------------------|
|     | Регистрация                                                      |                                               |
|     | бегистрация                                                      |                                               |
|     | На вашу почту some@some.ru выслан код для<br>подтверждения       |                                               |
|     | Введите код подтверждения из письма на вашей почте Код из письма |                                               |
|     | Отправить ещё раз черіх 44 секунд                                |                                               |
|     | Отменить                                                         |                                               |
|     |                                                                  |                                               |
| × E | ng 🔲 Обратная связь Политика конфиденциальности                  | © Образовательный Фонд «Талант и успех», 2024 |

6. После ввода кода заполните данные о пользователе.

| Регистрация                                                                                     |                    |
|-------------------------------------------------------------------------------------------------|--------------------|
|                                                                                                 |                    |
| Имя                                                                                             |                    |
| Фамилия                                                                                         |                    |
| Отчество                                                                                        |                    |
| Даю согласие на обработку персональных дан<br>в соответствии с <u>Политикой конфиденциально</u> | ных<br><u>юсти</u> |
| Зарегистрироваться                                                                              |                    |
| Вход для зарегистрированных                                                                     |                    |

7. После заполнения данных о пользователе вы можете перейти к регистрации на олимпиаду.

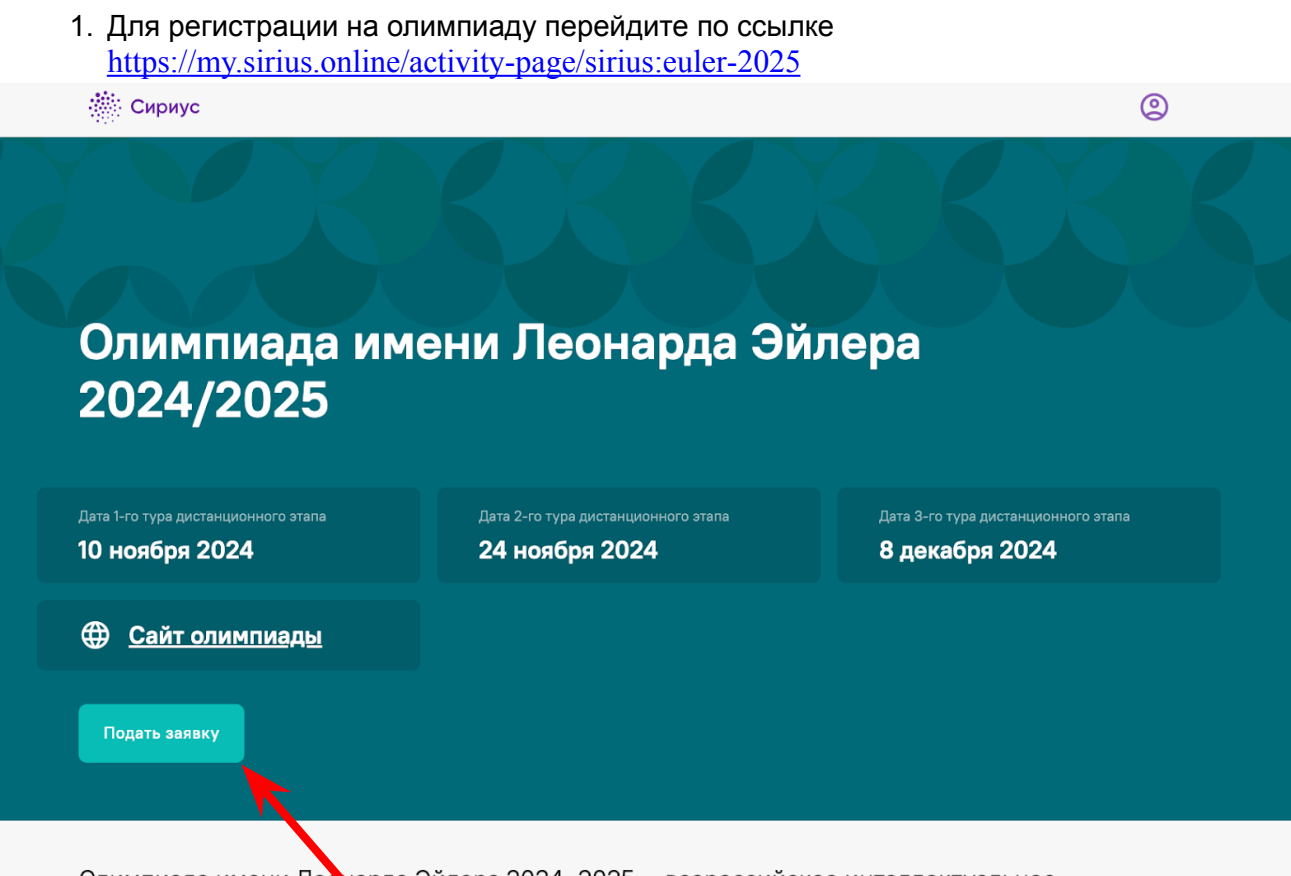

Олимпиада имени Леонарда Эйлера 2024–2025 — всероссийское интеллектуальное состязание для школьников, направленное на развитие математических способностей

2. В открывшейся форме заявки на олимпиаду заполните все необходимые поля. Обратите внимание:

- Заявка будет предварительно заполнена теми данными, которые вы указали в анкете при регистрации на платформе.
- Для участников из России при выборе школы вначале укажите регион, затем муниципалитет, затем выберите школу из предложенного списка. Если вашей школы нет в списке школ вашего муниципалитета, поищите её в списке школ регионального подчинения вашего региона. Если её нет и там, поставьте галочку в клетку «На нашёл свою школу» и введите её полное название вручную. Участники из других стран заполняют поля «регион» и «школа» вручную в текстовом формате.

3. Нажмите «Зарегистрироваться». Вы окажитесь на странице регистрации, и получите на электронную почту письмо, подтверждающее подачу заявки.

Каждая поданная заявка получает свой уникальный ID заявки в системе. ID вашей заявки вы сможете найти:

- на странице регистрации;
- в электронном письме-подтверждении, направленном вам на электронную почту, которую вы использовали для входа в систему.

ID вашей заявки — это шести- или семизначное число, которое является вашим регистрационным номером на олимпиаде. Его надо записать и в дальнейшем указывать на всех своих олимпиадных работах, работа без номера может быть отклонена! <u>Регистрироваться на олимпиаду нужно только один раз</u>, проведенная

регистрация действует на все последующие туры и этапы олимпиады. Повторная регистрация нежелательна, она создает проблемы организаторам и может привести к неприятностям для вас.

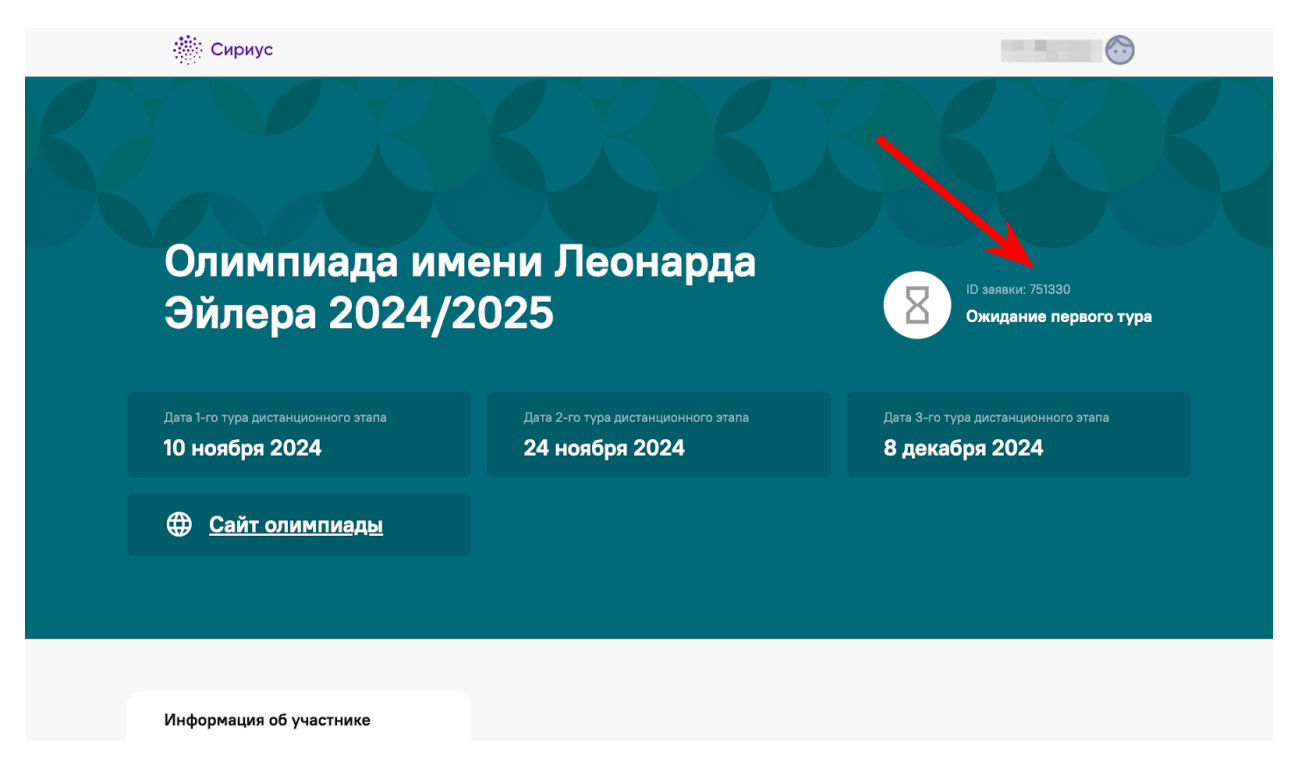

4. К вашей заявке на олимпиаду вы всегда можете вернуться на странице <u>my.sirius.online</u> или по ссылке из пункта 1.

Шаг 3. Выполнение и загрузка на проверку работы.

1. Задания туров дистанционного этапа олимпиады публикуются на сайте олимпиады <u>matol.ru</u> в день проведения тура в соответствии с опубликованным там же графиком проведения.

2. В день проведения тура в заявке появится раздел для сдачи работы. Если вы не видите раздела, убедитесь, что вы авторизовались на сайте, ваши ФИО указаны в правом верхнем углу.

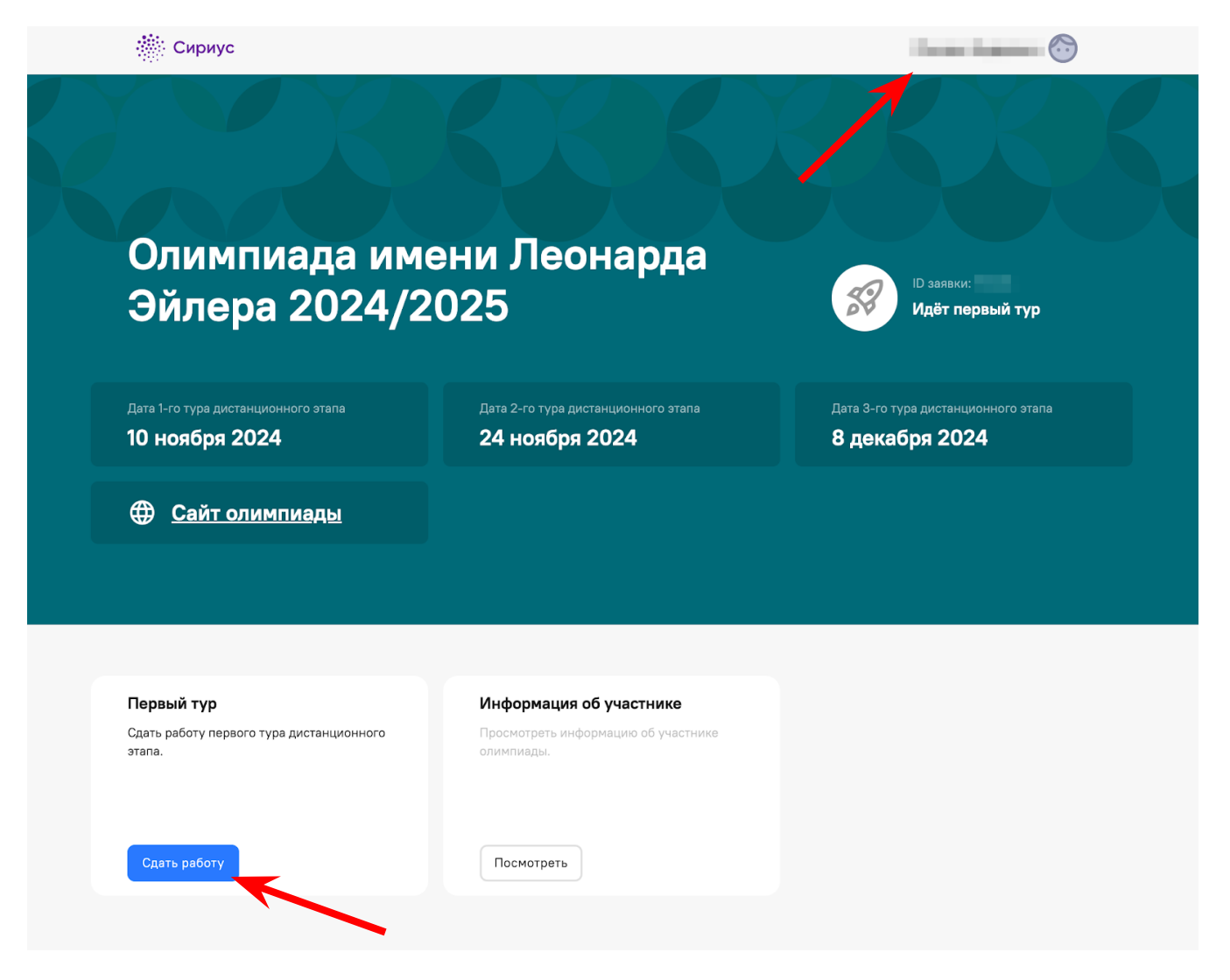

1. Выполните работу, подготовьте её к загрузке и загрузите на проверку согласно инструкции из файла с заданиями тура.